STEP 1

## Go to English as a Second Language Academy | University of Colorado Denver

#### STEP 2

## Click on Apply Now

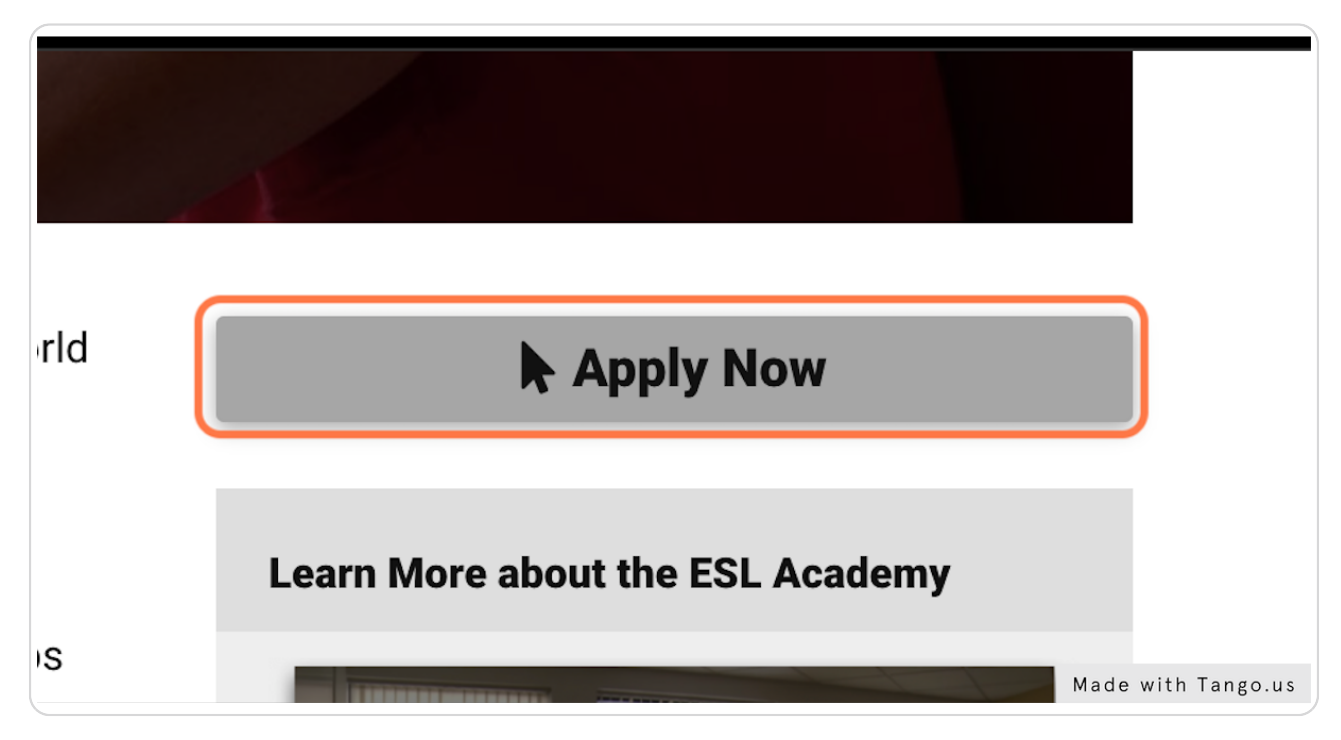

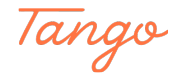

## Click on Apply now

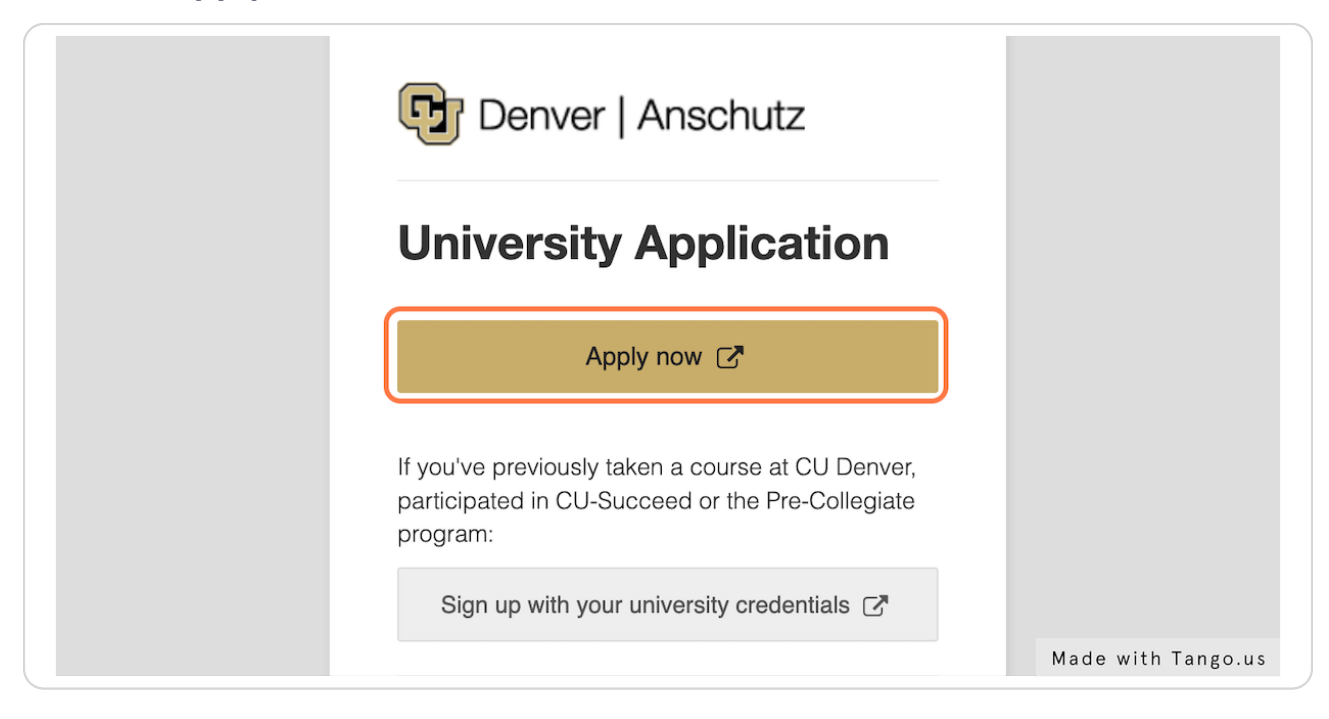

#### STEP 4

### Fill in all the sections

| GUNIVERSITY OF COLORADO DENVER   A | nschutz Medical Ca | mpus |              |
|------------------------------------|--------------------|------|--------------|
| Create account                     |                    |      |              |
| First Name                         |                    |      |              |
| lynx                               |                    |      |              |
| Last Name                          |                    |      |              |
| Last name                          |                    |      |              |
| Email Address                      |                    |      |              |
| Email address                      |                    |      |              |
| Repeat Email Address               |                    |      |              |
| Repeat Email address               |                    |      |              |
| Cell Phone Number                  |                    |      |              |
| 111-111-1111 or international      |                    |      | Made with Ta |

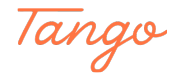

## **Click on Next Step**

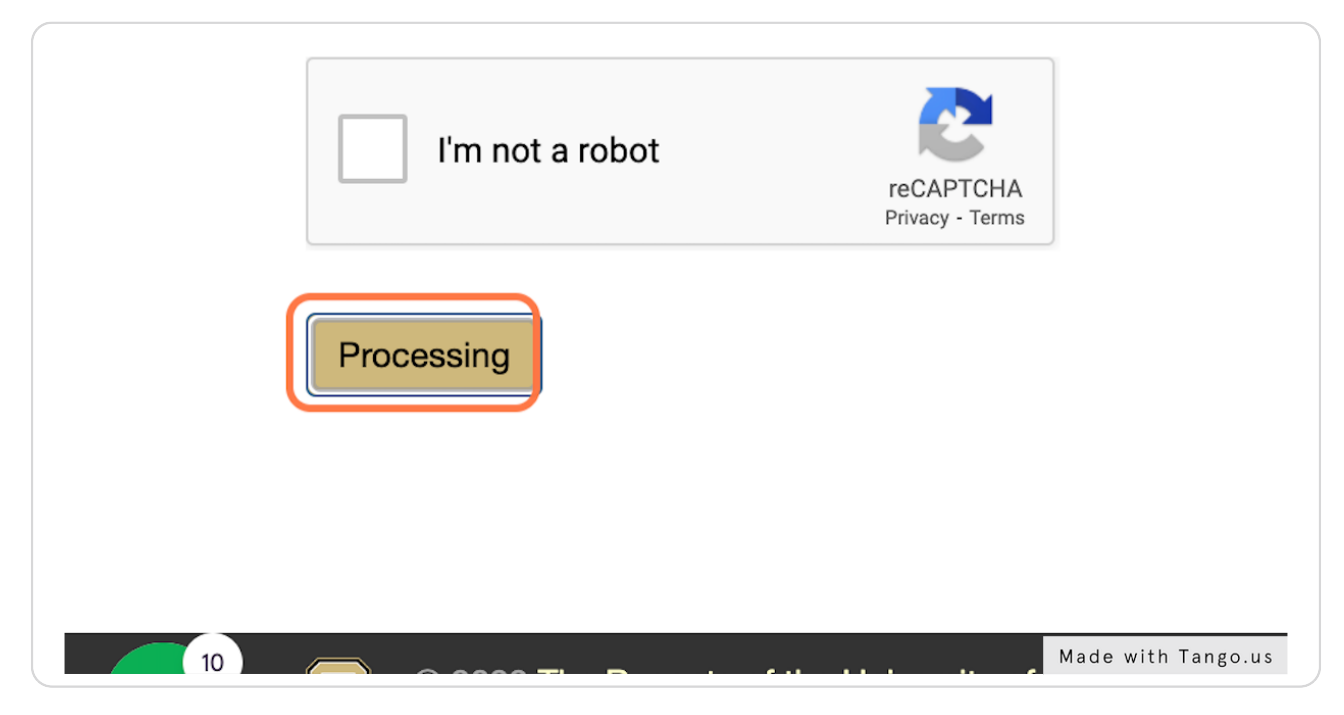

#### STEP 6

## Click on "Start New Application" at the bottom

|                        | Status        | Started            |
|------------------------|---------------|--------------------|
| on using this account. |               |                    |
| Start Net              | w Application |                    |
|                        |               |                    |
| CU South Denver        | Directory     | Made with Tango.us |

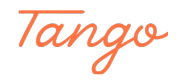

#### STEP 7

# Select "Continuing and Professional Education" and click on "Create Application"

| Ion-degree Graduate appl<br>Ion-degree Undergraduate<br>Continuing and Profession | icants<br>e applicants<br>al Education applicants                                                     |      |                    |
|-----------------------------------------------------------------------------------|----------------------------------------------------------------------------------------------------|------|--------------------|
| <ul> <li>ESL Academy app</li> </ul>                                               | Start New Application                                                                                 | ×    | e for instructions |
| ive a University of Colo<br>t account. Please use th                              | Select an application type:<br>University of Colorado Denver<br>Continuing and Professional Education |      | log in and start   |
| not vet started an application                                                    |                                                                                                    |      | d Su               |
|                                                                                   | Create Application Cancel Start New Application                                                       |      |                    |
|                                                                                   |                                                                                                    | Made | with Tango.us      |

#### STEP 8

## Click on "Open Application"

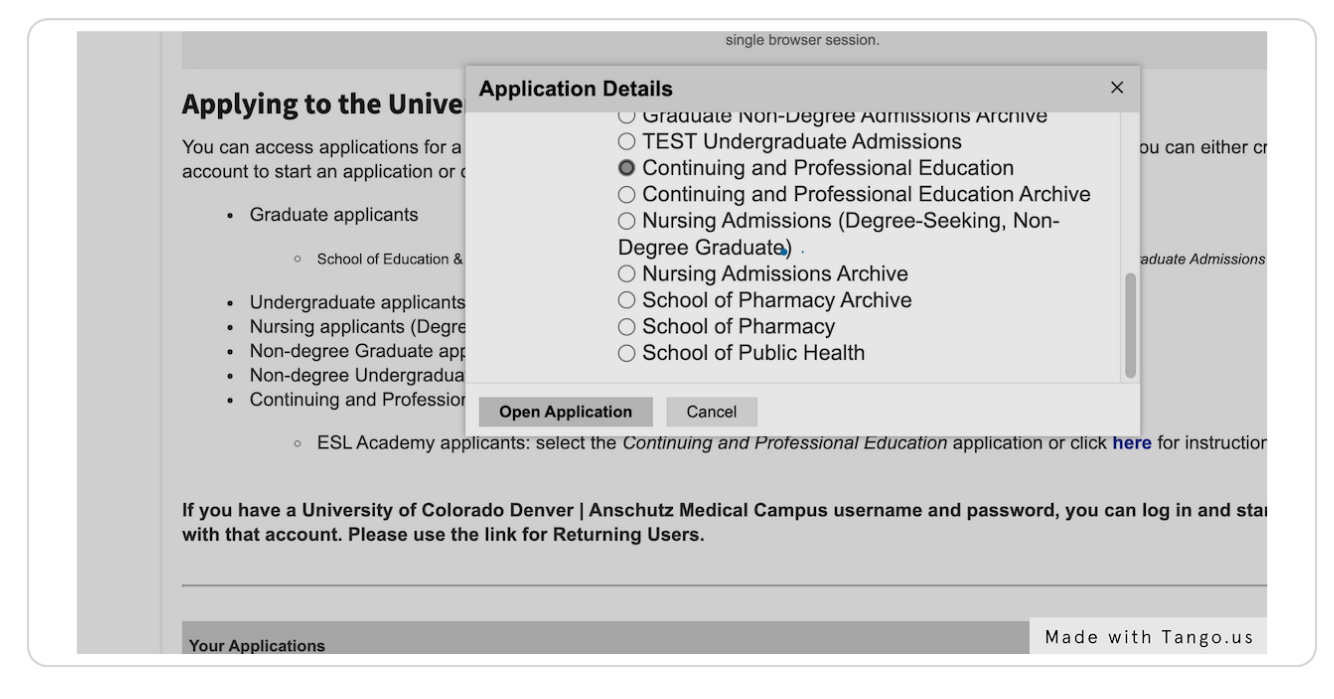

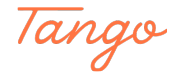

## Select "No" on the first questions

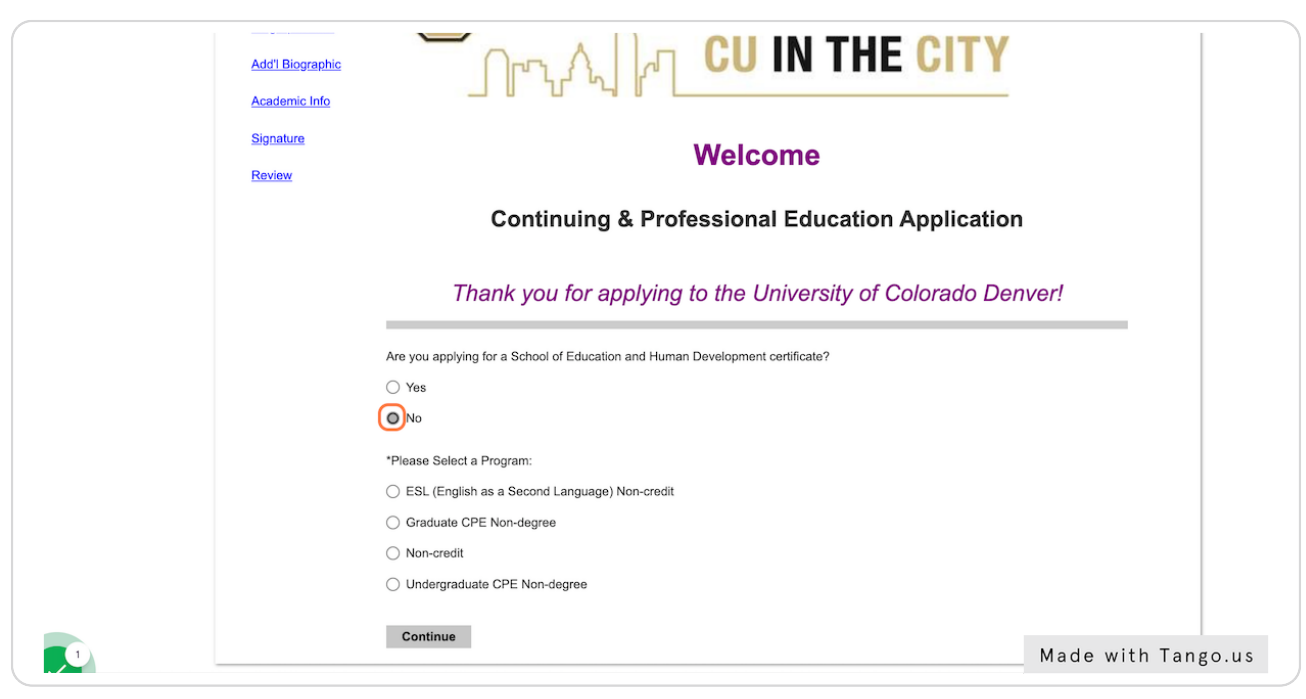

#### STEP 10

## Select "ESL (English as a Second Language) Non-credit"

| the Uni       | I hank you for applying to the                                |
|---------------|---------------------------------------------------------------|
| elopment cert | Are you applying for a School of Education and Human Developm |
|               | ⊖ Yes                                                         |
|               | O No                                                          |
|               | *Please Select a Program:                                     |
|               | OESL (English as a Second Language) Non-credit                |
|               | ○ Graduate CPE Non-degree                                     |
|               | ◯ Non-credit                                                  |
|               | O Undergraduate CPE Non-degree                                |
| h Tango.us    | Made with Tar                                                 |

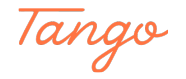

```
STEP 11
```

## **Click on Continue**

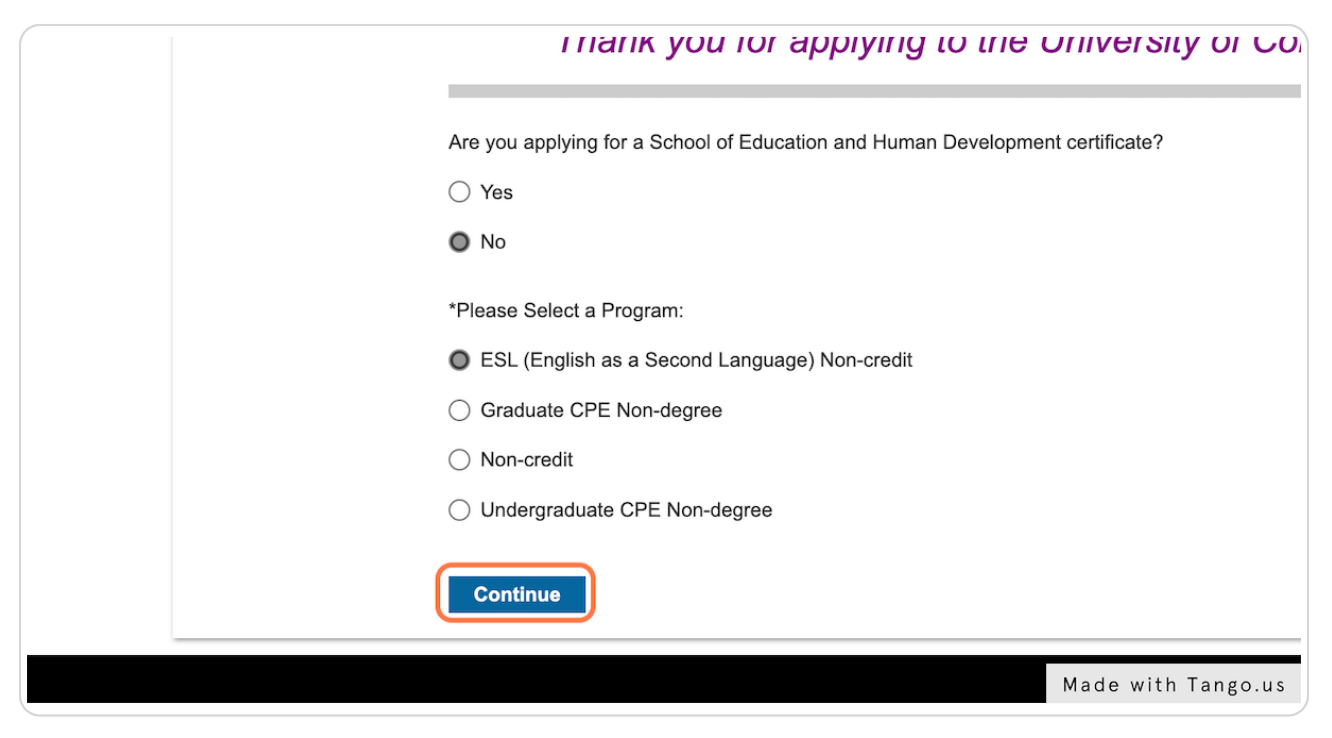

STEP 12

## Fill in all the sections and submit the application form

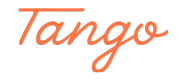